## Zoom UHU: ¿Puedo poner a un anfitrión alternativo?

La opción que Zoom ofrece para asignar un **anfitrión alternativo** permite programar reuniones y designar a otro usuario para que dé comienzo a la reunión cuando usted no pueda hacerlo. Este usuario recibirá un correo electrónico notificándole que se le ha añadido como anfitrión alternativo, junto con un enlace para dar comienzo a la reunión. Para ello, el anfitrión alternativo debe utilizar el enlace que recibirá en el correo electrónico de la invitación de calendario que le ha enviado el anfitrión original, desde la aplicación de escritorio Zoom o desde el Aula o Espacio Virtual de la que ha sido creada la reunión.

Independientemente desde donde se cree la reunión, para poder asignar a un anfitrión alternativo a su reunión, debe pertenecer a la misma cuenta y tener la misma licencia en ese momento, es decir ambos deben poseer **Licencia PRO** 

## Desde la Web

- 1. Inicie sesión en uhu.zoom.us
- 2. Haga click en **Registrarse**.
- 3. Marque sobre la opción "Sign in with SSO".
- 4. En el formulario debe poner **uhu**, tal y como aparte a la magen siguiente y pulse el botón **"Continue"**:
- Seleccione Programar un Signida nueva y Signa los campos que aparece para configurar la reunión, en la parte inferior podrá añadir anfitrines alternativos si lo necesita.

Desde la aplicación de escritorio

.zoom.us

- 1. Inicie sesión en el cliente de escritorio de Zoom. Haga clic en el icono **Agendar**.
- 2. Seleccione Programar Reunión y se abrirá la ventana del programador.

uhu

3. Compute la reunión según desee, en la sección **Opciones avanzadas** el campo **Anfitrión alternativo**, introduzca el nombre del anfitrión alternativo para buscar entos los usuarios. Si no encuentra el nombre, también puede introducir la dirección de correo electrónico del anfitrión alternativo.

4. Para finalizationes lister Preseramar y abra el calendario si lo ha seleccionado. A continuación el anfitrión alternativo recibirá un correo electrónico para notificarle que se Habilitar la sala de espera le ha añadido como anfitrión alternativo. Habilitar entrar antes que el hospedador Silenciar a los participantes al entrar Desde Mood letificados pueden unirse: Iniciar sesión en Zoom Grabar la reunión de manera automática 1. Entre en platarofficiareAulterroftespacios Virtuales. 2. Pulse Activar ajEdiriónn@company.com;peter@school.edu 3. Desde Agregar recurso o actividad añada una Reunión de Zoom 4. Dentro de la configuración, entre otras opciones, desde el apartado General, puede programar la reunión y en la parte inferior de este apartado puede añadir Otros anfitriones Agregando un nuevo Reunión de Zoom Si un anfitrión participa en una reunión pero necesita ayuda a la hora de gestionarla, pueden designar a un coanfitrión durante la reunión. /₄▼ B / **\*** A▼ 🖉 🗄 🗄

Revisión #1

Creado 18 noviembre 2021 14:21:51 por Tecnicos Aulas externo Actualizado 8 abril 2022 08:04:07 por Tecnicos Aulas externo